## **KPWA - How to find your Personal Care Physician (PCP)**

- 1. Visit www.kp.org/wa and select "Sign in" above the search box.
- 2. Enter your Member ID and Password, then click "Sign on".

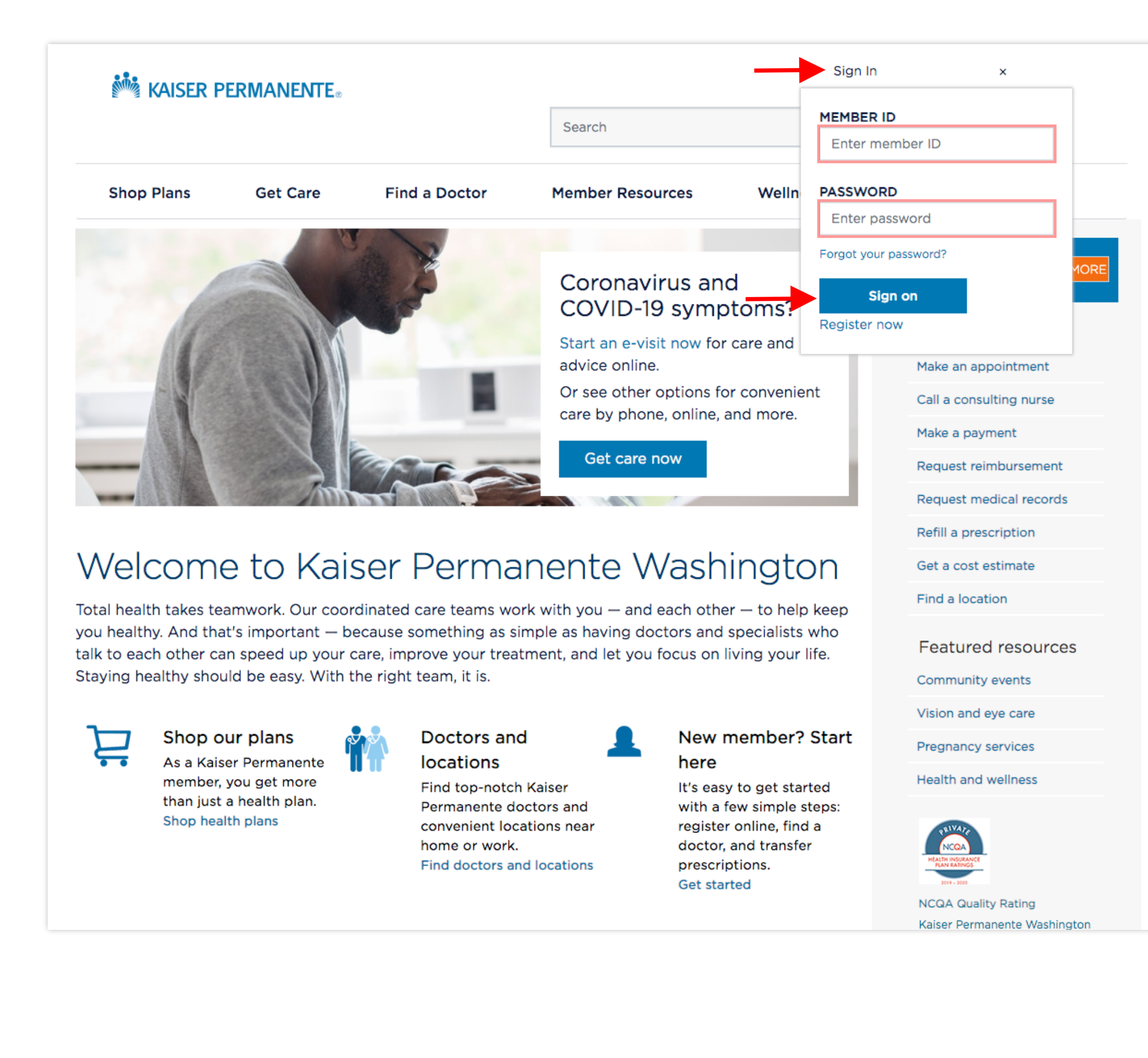

- 3. After signing in, you will be directed to the Member Dashboard. The Member Dashboard contains several "cards" of information and actionable links relating to your membership.
- 4. Scroll down and look for the card labeled "Care Team".

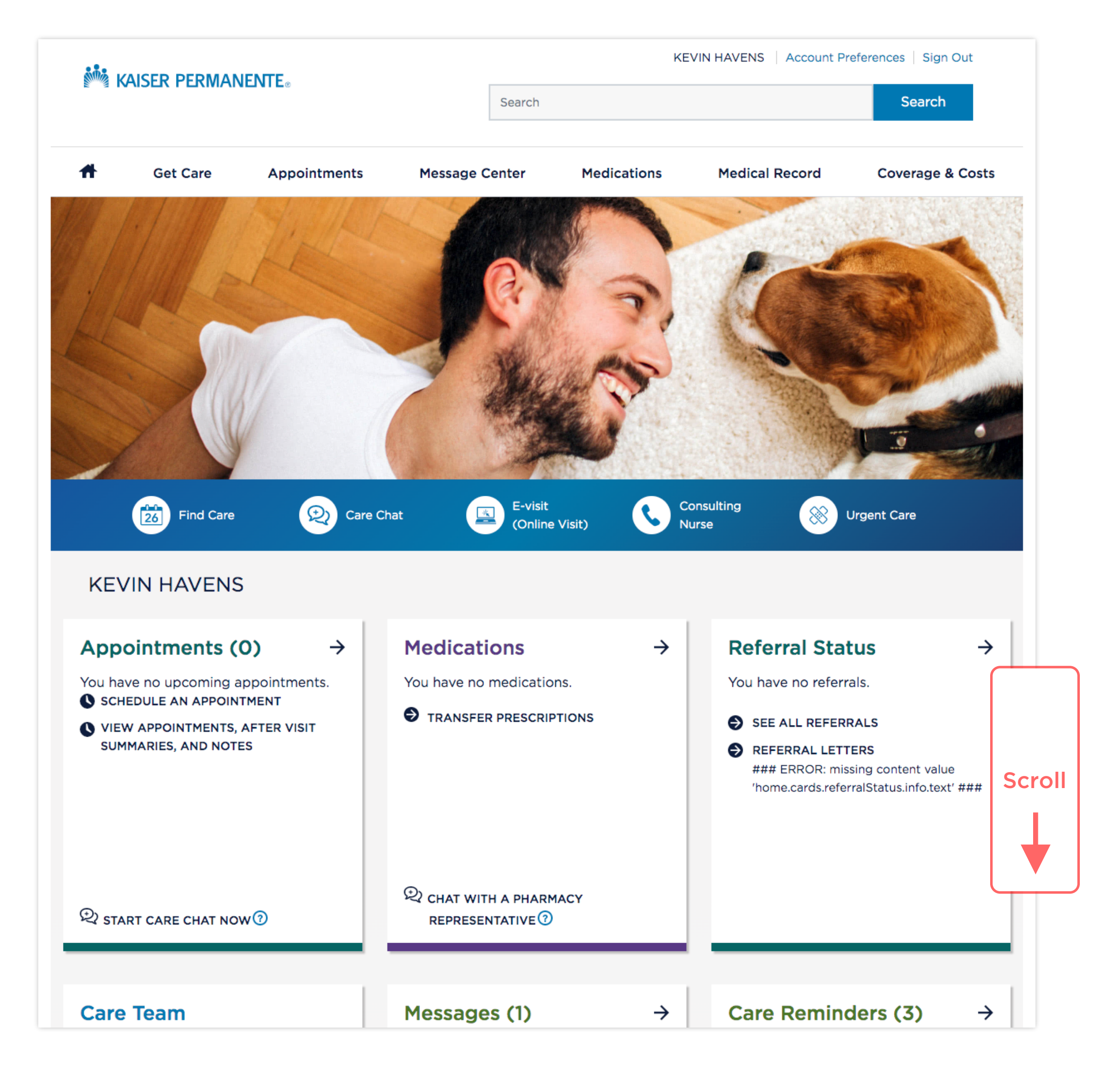

5. Once you have located the Care Team card, you will see your PCP listed at the top of the card.

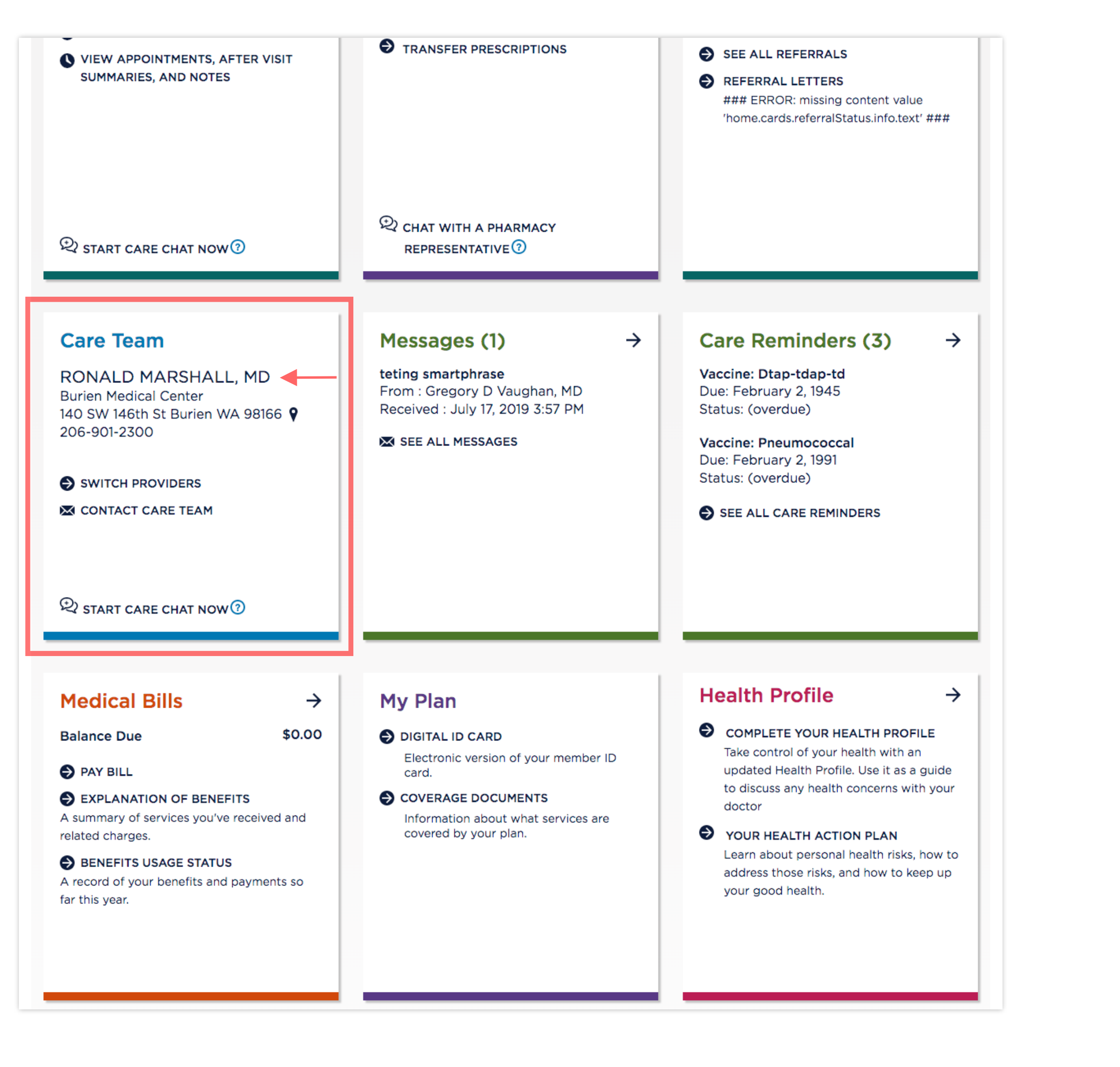